AC-Sim: AudioCommander's Simulator for MIOS Applications. This has been named after it's creator but hopefully all MIDIBoxers will feel free to contribute to and share their code.

# Concept

AC-Sim allows you to compile your MIDIBox Application as a command-line application on your Mac or PC (should also run fine with Linux). Input such as knobs, sliders, buttons (ie AIN and DIN) and MIDI Input can be simulated by entering commands, and the output of the LCD and MIDI Out will be displayed in the console. Please refer to the section "Usage (Manual)" to see what inputs are currently accepted and how to use it.

But you'll discover the real strength of the simulator once you are going to use the graphical debugging interface of your IDE  $\rightarrow$  you can inspect all the variables and their contents!

It reduced my number of application uploads dramatically and to be able to use a graphical debugger to watch some variables is quite helpful... Look at that (Pic shows Xcode's GDB-Debugger window):

| 0   | 000                                    |                                                      |                                                                                                    |                                          | 🖄 m5 - Debugger |                                      |                          |                                         |                        | 0             |                     |         |
|-----|----------------------------------------|------------------------------------------------------|----------------------------------------------------------------------------------------------------|------------------------------------------|-----------------|--------------------------------------|--------------------------|-----------------------------------------|------------------------|---------------|---------------------|---------|
| 8ui | d and Debug                            | Terminate                                            | (D)<br>Fix                                                                                         | Resta                                    | T Pause         | Continue                             | G<br>Step Over           | G<br>Step Into                          | Step Out               | Class Browser | Breakpoints         | Console |
|     | Thread-1:                              |                                                      |                                                                                                    | Variable                                 |                 |                                      | Value                    |                                         | Summary                |               |                     |         |
| 0   | DISPLAY_Init                           | t .                                                  |                                                                                                    | <b>▼</b> File Statics                    |                 |                                      | 1.000                    |                                         |                        |               |                     |         |
| 1   | main                                   |                                                      |                                                                                                    | ►tmin                                    |                 |                                      | [4]                      |                                         |                        |               |                     |         |
|     |                                        |                                                      |                                                                                                    | lastDout                                 | Pin.            |                                      | 0.10.                    |                                         |                        |               |                     |         |
|     |                                        |                                                      |                                                                                                    | ▶ levelcha                               | 15              |                                      | [64]                     |                                         |                        |               |                     |         |
|     |                                        |                                                      |                                                                                                    | ▶tmax                                    |                 |                                      | [4]                      |                                         |                        |               |                     |         |
|     |                                        |                                                      | 51                                                                                                 | ► senseTh                                | reshold         |                                      | [4]                      |                                         |                        |               |                     |         |
|     |                                        |                                                      |                                                                                                    | ▶ gateTim                                | eout            |                                      | [4]                      |                                         |                        |               |                     |         |
|     |                                        |                                                      |                                                                                                    | ▶ sfactor                                |                 |                                      | [4]                      |                                         |                        |               |                     |         |
|     |                                        |                                                      |                                                                                                    | ▶ gateCou                                | nter            |                                      | [4]                      |                                         |                        |               |                     |         |
|     |                                        |                                                      |                                                                                                    | lastDinP                                 | in              |                                      | 0'10"                    |                                         |                        |               |                     |         |
|     |                                        |                                                      |                                                                                                    | ▼ gateThr                                | eshold          |                                      | [4]                      |                                         |                        |               |                     |         |
|     |                                        |                                                      |                                                                                                    | 0                                        |                 |                                      | 16 \02                   | 0'                                      |                        |               |                     |         |
|     |                                        |                                                      |                                                                                                    | 1                                        |                 |                                      | 16 \02                   | ø                                       |                        |               |                     |         |
|     |                                        |                                                      |                                                                                                    | 2                                        |                 |                                      | 8'\b'                    |                                         |                        |               |                     |         |
|     |                                        |                                                      |                                                                                                    | 3                                        |                 |                                      | 0'10'                    |                                         |                        |               |                     |         |
|     |                                        |                                                      |                                                                                                    | ► last10bi                               | tValue          |                                      | [4]                      |                                         |                        |               |                     | - 1     |
|     |                                        |                                                      |                                                                                                    | ▶ smin                                   |                 |                                      | [4]                      |                                         |                        |               |                     | 1       |
| C   |                                        | ) 4                                                  | ۰.                                                                                                 | Contractor                               |                 |                                      |                          |                                         |                        |               |                     |         |
|     | 4 1 20                                 | main.c.98                                            | 1 :                                                                                                | DISPLAY                                  | _Init0          | :                                    |                          |                                         |                        |               | - 4. I <b>-</b> , I | 8 F.    |
|     | ////////////////////////////////////// | unction is<br>lized. The<br>en printed<br>LAY_Init() | (////<br>t coll<br>t coll<br>t coll<br>t coll<br>t coll<br>t coll<br>(/////<br>cold<br>()<br>tode) | ied by HIOS where case during the screen | in the startu   | ////////<br>display or<br>p and afte | sntent sho<br>sr a tempo | //////<br>uid be<br>rary bes<br>/////// | /////<br>sage<br>///// |               |                     |         |
| 2   | ZS_LCD_Display_Init();                 |                                                      |                                                                                                    |                                          |                 |                                      |                          |                                         | 1                      |               |                     |         |
| 10  | } els                                  | e (                                                  |                                                                                                    | 12                                       |                 |                                      |                          |                                         |                        |               |                     |         |
| 10  | n                                      | IOS_LCD_CI                                           | eor (                                                                                              |                                          |                 |                                      |                          |                                         |                        |               |                     |         |
| 10. |                                        | 7 1028 G15                                           | pidy                                                                                               | at (0.00)                                |                 |                                      | 21                       | 0.00                                    | 0-10                   |               |                     |         |
| 10  | 6                                      | 105 1 CD Pr                                          | int                                                                                                | String 1st La                            | d.              | 8.1.4%                               | 2 11                     |                                         |                        |               |                     | - 1     |
| 10  | н                                      | IOS LCD D                                            | rsors                                                                                              | iet(8.49):                               |                 | Arrest 1                             | 11                       | ex-18                                   | 8,53                   |               |                     | 1       |
| 10  | 11 1                                   | 105 LCD Pr                                           | Intes                                                                                              | string("01.UN                            | TTLED C         | #-None *);                           | 10 1.8                   |                                         | Charles .              |               |                     |         |
| CDI | B. C. C. C. C. C.                      |                                                      |                                                                                                    |                                          |                 |                                      |                          |                                         |                        |               | @ 50                | cceeded |

Isn't that nice?

### **Overview**

The Simulator currently consists of these files:

| Source          | Contents                                    | Notes                                    |  |  |  |
|-----------------|---------------------------------------------|------------------------------------------|--|--|--|
| ACSim_console   |                                             | Adaption required!                       |  |  |  |
| ACSim_console.h | Hardware related defines                    | Change #defines to reflect your settings |  |  |  |
| ACSim_console.c | Main runloop                                | Add additional c. source-files here      |  |  |  |
| ACSim_toolbox   |                                             | No changes required                      |  |  |  |
| ACSim_toolbox.h | Hexview config                              | No changes required                      |  |  |  |
| ACSim_toolbox.c | Helpers like random generators and hex-view | No changes required                      |  |  |  |
| ACSim_mios      |                                             | No changes required                      |  |  |  |
| ACSim_mios.h    | pic18f452.h typedefs and global vars        | No changes required                      |  |  |  |
| ACSim_mios.c    | MIOS functions for simulation               | No changes required                      |  |  |  |

To implement the ACSim files into your applicaton, you just have to:

- Modify main.c and main.h
- Adapt your settings (#defines, #includes) in **ACSim\_console.h** as required for your debugging purposes.
- If you have multiple sources, also #include your .c-sources in ACSim\_console.c
- Configure your IDE:
  - $\circ~$  Set up a new target (command-line application)
  - Add ACSim\_console.c, ACSim\_mios.c and ACSim\_toolbox.c to the new target, but don't add any other .c-file!
- Build and run

When running/debugging, Main() calls:

- MIOS\_Init()
- MIOS\_LCD\_Init()
- MIOS\_Timer() is polled each runloop()

For detailed step-by-step instructions see Setup Guide below!

# Usage (Manual)

These input commands are currently available:

- (**q**)quit
- (SPACE)OK
- (**r** )andom
- (++) (-)
- (**e**)ncoder(++)/(- -)
- (**a**)(pin,value)
- (j)umper(pin)
- (**p**)rogramChange(*PRG*, {*store*})

- (m)idiMessage(byte0,byte1,byte2)
- (**n**)oteOn(*channel*,*value*,*velocity*)

### **Examples:**

- Type "q" to exit the runloop
- Type "a2, 560" to call AIN\_NotifyChange(pin 2, value 560)
- Type "r" to call AIN\_NotifyChange(pin random, value random)
- Type "d4,1" to simulate a button-press on pin 4 (note that 1 means ON in contrast to MIOS\_DIN\_PinGet(pin) which returns 0 if the circuit is closed!) → calls DIN\_NotifyChange(pin, ON/OFF), where 1 (ON) submits a 0 (0V, closed button) and a 0 (OFF) submits a 1 (5V, open button)
- Type "j10" to simulate a button press on pin RC5 of J10  $\rightarrow$  sets PORTXbits.Rxx to 1 and shortly after back to 0
- Type the Space-Key to simulate the BUTTON\_OK has been pressed  $\rightarrow$  calls DIN\_NotifyChange(OK, 0)
- Type "+" to increment the Encoder by 1; enter "- -" (no spaces) to decrement by 3 → calls ENC\_NotifyChange(1, in/decrement)
- Type "e2+++" to increment Encoder 2 three turns → calls ENC\_NotifyChange(enc, in/decrement)
- Type "m176,20,100" to send a Midi Controller Change #20 on CH1 (176) with a value of  $100 \rightarrow$  calls MPROC\_NotifyReceivedEvent
- Type "m192,10" to send a Program Change request for PRG 10 → calls MPROC\_NotifyReceivedEvent(..)

## **Setup Guide**

If you haven't setup your IDE, please follow these links for your system first:

Setup Guide for XCode on Mac Setup Guide for Code::Blocks on PC

General Development Info

Then proceed by configuring your main.h and main.c files:

main.h

 you need to add some lines at the bottom of your main.h - this is because debug\_mios.c calls "DISPLAY\_Init()" as MIOS would. Because of the #ifdef statement this does not change your syxproject code! Last update: 2006/12/11 mios\_c\_simulator\_-\_debugger http://www.midibox.org/dokuwiki/doku.php?id=mios\_c\_simulator\_-\_debugger&rev=1165600087 15:05

#ifdef \_DEBUG\_C
 // export functions that are called from within debug\_mios.c
 // (e.g. to trigger DISPLAY\_Init after sending...)
 extern void DISPLAY\_Init(void);
#endif

main.c

Minor modifications are required to your MIOS Application's main.c and main.h files.

 You need to add some lines at the top of your main.c - this is to avoid including headers for the PIC/MIOS Core module, when compiling a console app for debugging. Because of the #ifndef statement this does not change your syx-project code, so your app will compile as normal for the PIC!

Before:

```
#include "cmios.h"
#include "pic18f452.h"
```

After:

```
#ifndef _DEBUG_C
    #include "cmios.h"
    #include "pic18f452.h"
#endif
```

#### ACSim\_console.h

- Choose your OS
- Select the LCD-Size
- Set the number of AIN-Lines
- Set the number of ENCoders
- If needed set DIN-Buttons like "OK"

#### ACSim\_console.c

If you have more than just main.c, you have to add the source to these .c files (c only, no headers, else you will get a bunch of compile errors.

#### ACSim\_mios & ACSim\_Toolbox

These files don't need to be changed, just add them to your project.

Done! :)

### **Release & Developer Notes**

This entry is still in work. It is very incomplete! Especially beginners should be aware of that it's not yet easy to use. This code is mainly intended to simulate and debug new applications. However, if you know C just a bit, you are welcome to try it!

Everyone is welcome to add lines and code! Change anything! Don't be afraid; I don't see this as \_my\_ work, I hope the code gets completed piece by piece until we finally have a nice simulator/debugging environment built by the mb-community! *audiocommander* 

Update: Updated to v0.0.4, now works on MS Windows with GCC (and probably other compilers too) *stryd\_one* 

Update: Updated to v0.0.5, splitted code to seperate wiki-documents, code cleanup, cleaned namespaces, added MIOS\_ICC and MIOS\_HLP functions *audiocommander* 

Update: Splitted ACSim\_toolbox into header and source audiocommander

#### Notes to developers

Some MIOS\_function parameters have slightly been changed due to compile errors

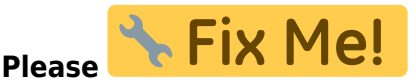

- Lots of hardcoded return values (eg. MIOS\_ENC\_SpeedGet)
- Bankstick could be written to and read from a file
- Many functions are not yet fully implemented. If you add something valueable, please update the Wiki-Sources too!

From: http://www.midibox.org/dokuwiki/ - **MIDIbox** 

Permanent link: http://www.midibox.org/dokuwiki/doku.php?id=mios\_c\_simulator\_-\_debugger&rev=1165600087

Last update: 2006/12/11 15:05

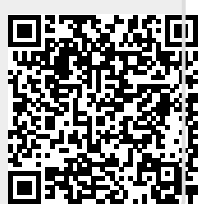

Concept

5/5